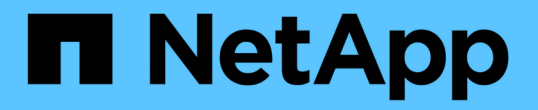

## 探索負載平衡器選項 NetApp Solutions

NetApp April 12, 2024

This PDF was generated from https://docs.netapp.com/zh-tw/netapp-solutions/containers/a-w-n\_LB\_F5BigIP.html on April 12, 2024. Always check docs.netapp.com for the latest.

# 目錄

| 探索負載平衡器選項          | <br> | <br> | <br> | <br>1  |
|--------------------|------|------|------|--------|
| 安裝F5 BIG-IP負載平衡器   | <br> | <br> | <br> | <br>1  |
| 安裝MetalLB負載平衡器···· | <br> | <br> | <br> | <br>11 |
| 安裝Seesaww負載平衡器     | <br> | <br> | <br> | <br>13 |

# 探索負載平衡器選項

在Anthos部署的應用程式、是透過部署在Anthos on prem環境中的負載平衡器所提供的服務、向全世界曝光。

下列頁面提供有關Anthos with NetApp解決方案中已驗證之負載平衡器選項的其他資訊:

- "安裝F5 BIG-IP負載平衡器"
- "安裝MetalLB負載平衡器"
- "安裝Seesaww負載平衡器"

## 安裝F5 BIG-IP負載平衡器

F5 BIG-IP是應用程式交付控制器(ADC)、提供一系列進階、正式作業等級的流量管理與 安全服務、例如L4-L7負載平衡、SSL/TLS卸載、DNS、防火牆等。這些服務可大幅提升 應用程式的可用度、安全性和效能。

您可以以各種方式部署和使用F5 BIG-IP、包括在專屬硬體、雲端或內部部署的虛擬應用裝置上。請參閱此處的 文件、以探索及部署F5 BIG-IP。

F5 BIG-IP是Anthos on Prem首款隨附的負載平衡器解決方案、已用於NetApp解決方案的Anthos Ready合作夥伴早期驗證。

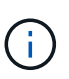

可以在獨立模式或叢集模式中部署F5 BIG-IP。為了進行此驗證、以獨立模式部署了F5 BIG-IP。 不過、出於正式作業目的、NetApp建議建立一個由BIG-IP執行個體組成的叢集、以避免單點故 障。

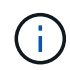

您可以在專屬硬體、雲端或內部部署的虛擬應用裝置上部署一個F5 BIG-IP系統、其版本超過 12.x、以便與F5 CI整合。就本文件而言、以虛擬應用裝置(例如使用BIG-IP VE版本)的形式驗 證的F5 BIG-IP系統。

#### 已驗證的版本

此解決方案使用部署在VMware vSphere中的虛擬應用裝置。根據您的網路環境、可將用於F5 Big IP虛擬應用裝置的網路設定為兩次佈防或三次佈防。本文件中的部署是以兩個已設定的組態為基礎。如需設定虛擬應用裝置以搭配Anthos使用的其他詳細資料、請參閱 "請按這裡"。

NetApp的解決方案工程團隊已在實驗室中驗證下表中的版本、以配合Anthos on Prem的部署:

| 製造 | 類型        | 版本          |
|----|-----------|-------------|
| F5 | Big IP VE | 15.0.1-0.11 |
| F5 | Big IP VE | 16.1.0-0.19 |

若要安裝F5 BIG-IP、請完成下列步驟:

1. 從F5下載虛擬應用程式Open Virtual Appliance(OVA)檔案 "請按這裡"。

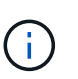

若要下載應用裝置、使用者必須向F5註冊。他們為Big IP Virtual Edition負載平衡器提供30天的示範授權。NetApp建議在設備的正式作業部署中使用10Gbps的永久授權。

 在基礎架構資源集區上按一下滑鼠右鍵、然後選取「部署OVF範本」。精靈隨即啟動、可讓您選取您剛在步 驟1中下載的OVA檔案。按一下「下一步」

### Deploy OVF Template

| I Select an OVF template    | Select an OVF template                                                                    |
|-----------------------------|-------------------------------------------------------------------------------------------|
| 2 Select a name and folder  | Select an OVF template from remote URL or local file system                               |
| 3 Select a compute resource | X                                                                                         |
| 4 Review details            | Enter a URL to download and install the OVF package from the Internet, or browse to a     |
| 5 Select storage            | location accessible from your computer, such as a local hard drive, a network share, or a |
| 6 Ready to complete         | CD/DVD drive.                                                                             |
|                             | O URL                                                                                     |
|                             | http://remoteserver-address/filetodeploy.ovf   .ova                                       |
|                             | Local file                                                                                |
|                             | Choose Files RIGIP 15 0 1-0 Al Lavmware ova                                               |

| CANCEL | BACK | NEXT |
|--------|------|------|
|--------|------|------|

- 按一下「Next(下一步)」以繼續執行每個步驟、並接受每個顯示畫面的預設值、直到您進入儲存選擇畫面為止。選取要部署虛擬機器的VM\_Datastore、然後按一下「Next(下一步)」。
- 4. 精靈顯示的下一個畫面可讓您自訂要用於環境的虛擬網路。選取「VM\_Network」作為「外部」欄位、然後 選取「Management」(管理)欄位的「Management Network」(管理網路)。內部和HA用於F5 Big IP應 用裝置的進階組態、且未設定。這些參數可以單獨保留、也可以設定為連線至非基礎架構的分散式連接埠群 組。按一下「下一步」

## Deploy OVF Template

- ✓ 1 Select an OVF template
- ✓ 2 Select a name and folder
- 3 Select a compute resource
- ✓ 4 Review details
- ✓ 5 License agreements
- ✓ 6 Configuration
- ✓ 7 Select storage

#### 8 Select networks

9 Ready to complete

#### Select networks

Select a destination network for each source network.

| Source Network | Ŧ | Destination Network | T      |    |
|----------------|---|---------------------|--------|----|
| Internal       |   | BIG-IP-Internal     | ~      | *  |
| External       |   | VM_Network          | ~      |    |
| HA             |   | BIG-IP-HA           | ~      |    |
| Management     |   | Management_Network  | ~      |    |
|                |   |                     | 4 item | ns |

#### **IP Allocation Settings**

IP allocation:

IP protocol:

| Static | - | Manual |
|--------|---|--------|
| IPv4   |   |        |

CANCEL BACK NEXT

- 5. 檢閱應用裝置的摘要畫面、如果所有資訊都正確、請按一下「Finish(完成)」開始部署。
- 6. 部署虛擬應用裝置之後、請以滑鼠右鍵按一下該應用裝置並啟動。它應該會在管理網路上接收DHCP位址。 此應用裝置是以Linux為基礎、並已部署VMware Tools、因此您可以檢視它在vSphere用戶端中收到的DHCP 位址。

| Summary Monitor                                                                          | Configure      | Permissions Datastor      | res Networks                 |
|------------------------------------------------------------------------------------------|----------------|---------------------------|------------------------------|
| n militar i han na in<br>men li her han da in<br>her her her her her her her her her her | Guest OS:      | CentOS 4/5 or later (64-I | bit)                         |
|                                                                                          | Compatibility: | ESXi 5.5 and later (VM ve | ersion 10)                   |
|                                                                                          | VMware Tools   | Running, version:10245 (  | Guest Managed)               |
|                                                                                          |                | More info                 | ·                            |
|                                                                                          | DNS Name:      | localhost.localdomain     | BIGIP-15.0.1-0.0.11-vmwa (8) |
| Powered On                                                                               | IP Addresses:  | 127.20.0.254              | Bren fotori otori finnani    |
|                                                                                          |                | View all 6 IP addresses   | IP Addresses:                |
| Launch Web Console                                                                       | Host:          | 172.21.224.101            | 127.20.0.254                 |
| Launch Remote Console                                                                    | 0              |                           | 127.1.1.254                  |
|                                                                                          | 0              |                           | 172 21 224 20                |

7. 開啟網頁瀏覽器、然後從上一個步驟以IP位址連線至應用裝置。預設登入為admin/admin、第一次登入後、 應用裝置會立即提示您變更管理密碼。然後返回一個畫面、您必須使用新的認證登入。

| 6                                                                     | F5 Networks, Inc.                                                                                                    |
|-----------------------------------------------------------------------|----------------------------------------------------------------------------------------------------|
| Hostname<br>bigip1<br>P Address<br>172.21.224.20<br>Username<br>admin | Welcome to the BIG-IP Configuration Utility.<br>Log in with your username and password using the fields on the left. |
| Password<br><br>Log in                                                |                                                                                                    |
| (c) Copyrigh                                                          | nt 1996-2019, F5 Networks, Inc., Seattle, Washington. All rights reserved.                                           |

8. 第一個畫面會提示使用者完成設定公用程式。按一下「Next(下一步)」開始公用程式。

| Welcome                                                                                                    |
|----------------------------------------------------------------------------------------------------|
| Setup Utility                                                                                                   |
| To begin configuring this BIG-IP® system, please complete the Setup Utility. To begin, click the "Next" button. |
|                                                                                                    |
| Next                                                                                                    |

9. 下一個畫面會提示啟動應用裝置的授權。按一下「啟動」以開始。在下一頁出現提示時、請貼上您在註冊下 載時收到的30天試用授權金鑰、或貼上您購買應用裝置時所取得的永久授權金鑰。按一下「下一步」

| General Properties           |                                                   |
|------------------------------|---------------------------------------------------|
| Base Registration Key        | BFXBY-PVROQ-QIHCH-NZGSZ-AZCFPDX Revert            |
| Add-On Registration Key List | Add-On Key Add                                    |
| Activation Method            | Automatic (requires outbound connectivity) Annual |
| Outbound Interface           | mgmt <b>T</b>                                     |
| License Comparison           | Enable License Comparison                         |
| Next                         |                                                   |

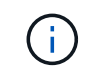

若要讓裝置執行啟動、管理介面上定義的網路必須能夠連線至網際網路。

- 10. 下一個畫面會顯示終端使用者授權合約(EULA)。如果授權中的條款可接受、請按一下「Accept(接受)」。
- 11. 下一個畫面會在驗證到目前為止所做的組態變更時、計算經過的時間。按一下「Continue(繼續)」以繼續 初始組態。

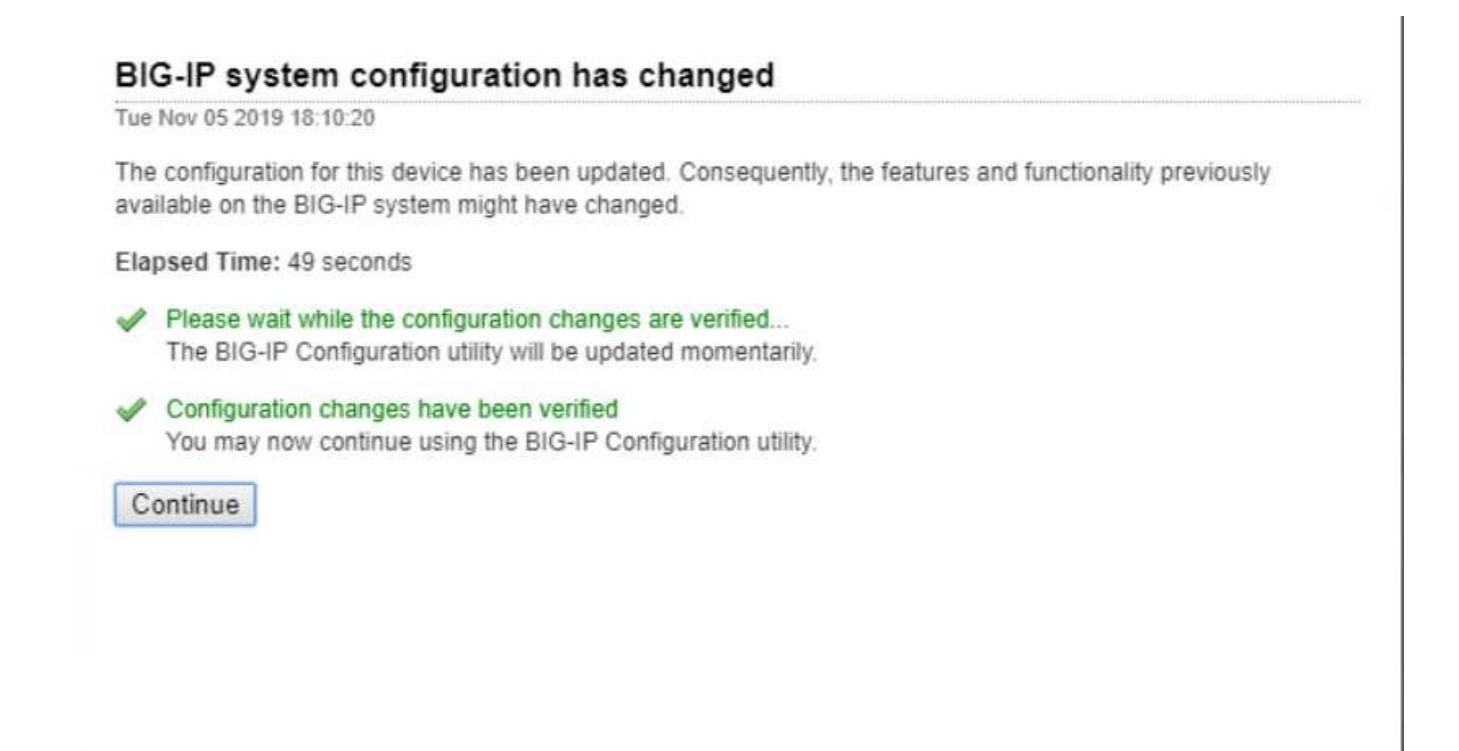

12. Configuration Change(組態變更)視窗隨即關閉、Setup Utility(設定公用程式)會顯示Resource Provisioning(資源配置)功能表。此視窗列出目前已授權的功能、以及虛擬應用裝置和每個執行中服務的 目前資源配置。

| PU                     | MGAIT TMM(89        | 4) (         |                |                    |                      |
|------------------------|---------------------|--------------|----------------|--------------------|----------------------|
| 3kk (24GB)             | MGMT                |              |                |                    |                      |
| Memory (3.8GB)         | MGMT                | TAM          |                |                    |                      |
| Aodule.                |                     | Provisioning | License Status | Required Disk (GB) | Required Memory (MB) |
| Management (MGM        | T)                  | Small        | N/A            | 0                  | 1070                 |
| Local Traffic (LTM)    |                     | 🗷 Nominal 🔹  | ticensed       | 0                  | 854                  |
| Application Security   | (ASM)               | II None      | E Licensed     | 20                 | 1492                 |
| Fraud Protection Se    | rvice (FPS)         | E None       | N/A            | 12                 | 544                  |
| Global Traffic (DNS)   | ί.                  | None 1       | To Licensed    | 0                  | 148                  |
| Link Controller (LC)   |                     | I None       | E Unlicensed   | 0                  | 148                  |
| Access Policy (APM     | 9                   | III None     | timited        | 12                 | 494                  |
| Application Visibility | and Reporting (AVR) | E None       | Licensed       | 16                 | 576                  |
| Policy Enforcement     | (PEM)               | III None     | Unlicensed     | 16                 | 1223                 |
| Advanced Firewall (    | AFM)                | None         | ticensed       | 16                 | 1058                 |
| Application Accelera   | tion Manager (AAM)  | None         | E Unlicensed   | 32                 | 2050                 |
| Secure Web Gatewo      | ay (SWG)            | None         | E Unicensed    | 24                 | 4096                 |
| Rules Language Ex      | tensions (iRulesLX) | None None    | K Licensed     | 0                  | 748                  |
| URLDB Minimal (UR      | RLDB)               | E None       | E Unicensed    | 36                 | 2048                 |
| SSL Orchestrator (S    | SLO)                | None None    | E Unlicensed   | 0                  | 128                  |
| Carrier Grade NAT      | CGNAD               | None         | Elcensed       | 16                 | 336                  |

13. 按一下左側的「Platform(平台)」功能表選項、即可進一步修改平台。修改內容包括設定以DHCP設定的 管理IP位址、設定主機名稱和裝置安裝所在的時區、以及確保應用裝置不受SSH存取。

| General Properties     |                                              |
|------------------------|----------------------------------------------|
| Management Config IPV4 | Automatic (DHCP)      Manual                 |
| Management Config IPV6 | Automatic (DHCP)      Manual                 |
| Host Name              | Anthos-F5-Big-IP                             |
| Host IP Address        | Use Management Port IP Address *             |
| Time Zone              | America/New York                             |
| User Administration    |                                              |
| Root Account           | Disable login       Password;       Confirm: |
| SSH Access             | S Enabled                                    |
| SSH IP Allow           | * All Addresses v                            |
| Back Next              |                                              |

14. 接著按一下「網路」功能表、即可設定標準網路功能。按一下「下一步」開始「標準網路組態」精靈。

| create a standard network conliguration by conliguring these reatures. |  |
|------------------------------------------------------------------------|--|
| Redundancy                                                             |  |
| VLANs     NTP                                                          |  |
| • DNS                                                                  |  |
| Config Sync                                                            |  |
| Hallover     Mirroring                                                 |  |
| Peer Device Discovery (for Redundant Configurations)                   |  |
|                                                                        |  |
| Next                                                                   |  |
|                                                                        |  |
|                                                                        |  |
| Advanced Network Configuration                                         |  |

15. 精靈的第一頁會設定備援功能;保留預設值、然後按「Next(下一步)」。下一頁可讓您在負載平衡器上設定內部介面。介面1.1會對應至OVF部署精靈中標示為「Internal(內部)」的vmnic。

| Internal Network Config | juration                                                                                         |
|-------------------------|--------------------------------------------------------------------------------------------------|
| Setf IP                 | Address:     192.168.1.11       Netmask:     255.255.50       Port Lockdown:     Allow Default • |
| Floating IP             | Address: 192.168.1.10<br>Port Lockdown: Allow Default •                                          |
| Internal VLAN Configur  | ation                                                                                            |
| VLAN Name               | internal                                                                                         |
| VLAN Tag ID             | auto                                                                                             |
| Interfaces              | VLAN Interfaces 1.1 •<br>Tagging: Select •<br>Add<br>Edit Delete                                 |
| Cancel Next             |                                                                                                  |

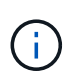

此頁面中的「自我IP位址」、「網路遮罩」和「浮動IP位址」空格可以填入不可路由傳送的IP 作為預留位置。如果您部署的是三個已配置的組態、也可以將內部網路設定為虛擬來賓的分 散式連接埠群組。必須完成這些步驟才能繼續執行精靈。

16. 下一頁可讓您設定外部網路、以將服務對應至Kubernetes中部署的Pod。從VM\_Network範圍、適當的子網路遮罩和相同範圍的浮動IP中選取靜態IP。介面1.2對應至OVF部署精靈中標示為「外部」的vmnic。

| External VLAN                                      | Create VLAN external      Select existing VLAN                   |  |  |  |
|----------------------------------------------------|------------------------------------------------------------------|--|--|--|
| Setf IP                                            | Address: 10.63.172.101                                           |  |  |  |
|                                                    | Netmask: 255.255.0                                               |  |  |  |
|                                                    | Port Lackdown: Allow None 🔻                                      |  |  |  |
| Default Gateway                                    | 10.63.172.1                                                      |  |  |  |
| Election ID                                        | Address: 10.63.172.100                                           |  |  |  |
| riodulig ir                                        | Port Lockdown: Allow None 🔻                                      |  |  |  |
| xternal VLAN Configura<br>VLAN Name<br>VLAN Tag ID | tion external auto                                               |  |  |  |
| Interfaces                                         | VLAN Interfaces 1.2 •<br>Tagging: Select •<br>Add<br>Edit Delete |  |  |  |

17. 在下一頁、如果您要在環境中部署多個虛擬應用裝置、則可以設定內部HA網路。若要繼續、您必須填入「 自行IP位址」和「子網路遮罩」欄位、而且必須選取介面1.3作為VLAN介面、此介面對應至OVF範本精靈所 定義的HA網路。

| High Availability Network Co | onfiguration                                                    |  |  |  |
|------------------------------|-----------------------------------------------------------------|--|--|--|
| High Availability VLAN       | Create VLAN HA     Select existing VLAN                         |  |  |  |
| Self IP                      | Address: 192.168.2.11<br>Netmask: 255.255.0                     |  |  |  |
| High Availability VLAN Cont  | iguration                                                       |  |  |  |
| VLAN Name                    | HA                                                              |  |  |  |
| VLAN Tag ID                  | auto                                                            |  |  |  |
| Interfaces                   | VLAN Interfaces 13 V<br>Tagging: Select V<br>Add<br>Edit Delete |  |  |  |
| Cancel Next                  |                                                                 |  |  |  |

- 18. 下一頁可讓您設定NTP伺服器。然後按「Next(下一步)」繼續DNS設定。DNS伺服器和網域搜尋清單應已由DHCP伺服器填入。按一下「Next(下一步)」接受預設值並繼續。
- 19. 在精靈的其餘部分中、按一下「下一步」繼續執行進階對等設定、其組態超出本文件的範圍。然後按一下「Finish(完成)」結束精靈。
- 20. 為Anthos管理叢集和環境中部署的每個使用者叢集建立個別分割區。按一下左側功能表中的「System(系統)」、瀏覽至「Users(使用者)」、然後按一下「PartitionList(分割清單)

| System                 |                             |                       |         |
|------------------------|-----------------------------|-----------------------|---------|
| Configuration          | Ť.                          |                       |         |
| File Management        | ×                           |                       |         |
| Certificate Management |                             |                       |         |
| Disk Management        |                             |                       |         |
| Software Management    | ×                           |                       |         |
| License                |                             |                       |         |
| Resource Provisioning  |                             |                       |         |
| Platform               |                             |                       |         |
| High Availability      | ×                           |                       |         |
| Archives               | $( \mathbf{i} ) \mathbf{i}$ |                       |         |
| Services               |                             |                       |         |
| Preferences            |                             |                       |         |
| sFlow                  | ×                           |                       |         |
| SNMP                   | $\sim 10^{-10}$             |                       |         |
| Crypto Offloading      |                             |                       |         |
| Users                  | *                           | User List             | •       |
| Logs                   | E.                          | Partition List        | 0       |
| Logins                 | $\rightarrow$               | Authentication        |         |
| Support                |                             | Remote Role<br>Groups | $\odot$ |

21. 顯示的畫面僅顯示目前的通用分割區。按一下右側的「Create(建立)」以建立第一個額外的分割區、並將 其命名為「GKE管理」。然後按一下「重複」、並將分割區命名為「User-Cluster-1」。再按一下「重複」 按鈕、將下一個分割區命名為「使用者叢集2」。最後按一下「完成」以完成精靈。「磁碟分割清單」畫面 會傳回所有目前列出的磁碟分割。

| *  | Search          | Create                         |  |  |  |  |
|----|-----------------|--------------------------------|--|--|--|--|
| ~  | - Name          | Partition Default Route Domain |  |  |  |  |
|    | Anthos-Admin    | 0                              |  |  |  |  |
|    | Anthos-Cluster1 | 0                              |  |  |  |  |
|    | Anthos-Cluster2 | 0                              |  |  |  |  |
|    | Common          | 0                              |  |  |  |  |
| De | Delete          |                                |  |  |  |  |

### 與Anthos整合

每個組態檔中分別有一節是針對管理叢集、以及您選擇部署以設定負載平衡器的每個使用者叢集、以便由Prem 上的Anthos進行管理。

以下指令碼是GKE管理叢集分割區組態的範例。需要取消註釋和修改的值會以粗體顯示於下方:

```
# (Required) Load balancer configuration
loadBalancer:
  # (Required) The VIPs to use for load balancing
 vips:
    # Used to connect to the Kubernetes API
    controlPlaneVIP: "10.61.181.230"
    # # (Optional) Used for admin cluster addons (needed for multi cluster
features). Must
    # # be the same across clusters
    # # addonsVIP: ""
  # (Required) Which load balancer to use "F5BigIP" "Seesaw" or
"ManualLB". Uncomment
  # the corresponding field below to provide the detailed spec
 kind: F5BigIP
  # # (Required when using "ManualLB" kind) Specify pre-defined nodeports
  # manualLB:
  #
     # NodePort for ingress service's http (only needed for user cluster)
  #
    ingressHTTPNodePort: 0
    # NodePort for ingress service's https (only needed for user
  #
cluster)
  #
     ingressHTTPSNodePort: 0
  #
     # NodePort for control plane service
    controlPlaneNodePort: 30968
  #
    # NodePort for addon service (only needed for admin cluster)
  #
     addonsNodePort: 31405
  # # (Required when using "F5BigIP" kind) Specify the already-existing
partition and
 # # credentials
 f5BigIP:
    address: "172.21.224.21"
    credentials:
     username: "admin"
     password: "admin-password"
   partition: "GKE-Admin"
  #
    # # (Optional) Specify a pool name if using SNAT
  # # snatPoolName: ""
  # (Required when using "Seesaw" kind) Specify the Seesaw configs
  # seesaw:
    # (Required) The absolute or relative path to the yaml file to use for
```

```
IP allocation
    # for LB VMs. Must contain one or two IPs.
    # ipBlockFilePath: ""
    # (Required) The Virtual Router IDentifier of VRRP for the Seesaw
group. Must
    \# be between 1-255 and unique in a VLAN.
    # vrid: 0
    # (Required) The IP announced by the master of Seesaw group
    # masterIP: ""
    # (Required) The number CPUs per machine
    # cpus: 4
    # (Required) Memory size in MB per machine
    # memoryMB: 8192
    # (Optional) Network that the LB interface of Seesaw runs in (default:
cluster
    # network)
    # vCenter:
      # vSphere network name
      #
           networkName: VM Network
    # (Optional) Run two LB VMs to achieve high availability (default:
false)
    #
       enableHA: false
```

## 安裝MetalLB負載平衡器

本頁列出MetalLB託管負載平衡器的安裝與組態指示。

#### 安裝MetalLB負載平衡器

MetalLB負載平衡器與VMware上的Anthos叢集完全整合、並從1.11版開始、在管理與使用者叢集設定中執行自動化部署。您必須在各自的「叢集.yaml」組態檔中修改文字區塊、才能提供負載平衡器資訊。它是在您的Anthos叢集上自行代管、而不需要像其他支援的負載平衡器解決方案那樣部署外部資源。它也可讓您建立IP集區、以便在未在雲端供應商上執行的叢集中、建立類型負載平衡器的Kubernetes服務、自動指派位址。

### 與Anthos整合

啟用Anthos管理的MetalLB負載平衡器時、您必須修改「admin-cluster · yaml」檔案中「loadbalancer:」區段中的幾行。您唯一必須修改的值是設定「controlPlueVIP:」位址、然後將「種類:」設為MetalLB。請參閱下列 程式碼片段以取得範例:

```
# (Required) Load balancer configuration
loadBalancer:
    # (Required) The VIPs to use for load balancing
    vips:
        # Used to connect to the Kubernetes API
        controlPlaneVIP: "10.61.181.230"
        # # (Optional) Used for admin cluster addons (needed for multi cluster
features). Must
        # # be the same across clusters
        # addonsVIP: ""
    # (Required) Which load balancer to use "F5BigIP" "Seesaw" "ManualLB" or
"MetalLB".
    # Uncomment the corresponding field below to provide the detailed spec
    kind: MetalLB
```

在為Anthos使用者叢集啟用MetalLB負載平衡器時、每個「user-cluster · yaml」檔案中有兩個區域必須更新。 首先、您必須以類似「admin-cluster · yaml」檔案的方式、修改「controlPlaeVIP:」、「ingressVIP:」 和「in種類:」等「負載平衡器:」區段中的值。請參閱下列程式碼片段以取得範例:

```
loadBalancer:
    # (Required) The VIPs to use for load balancing
    vips:
        # Used to connect to the Kubernetes API
        controlPlaneVIP: "10.61.181.240"
        # Shared by all services for ingress traffic
        ingressVIP: "10.61.181.244"
        # (Required) Which load balancer to use "F5BigIP" "Seesaw" "ManualLB" or
"MetalLB".
        # Uncomment the corresponding field below to provide the detailed spec
        kind: MetalLB
```

擷取VIP IP位址必須存在於稍後在組態中指派給MetalLB負載平衡器的IP位址集區內。

然後您需要瀏覽至「metalLB:」子區段、並在「-name:」變數中命名Pool來修改「addressPools:」區段。您 也必須為「Addresses:」變數提供範圍、建立一個IP位址集區、以便MetalLB指派給類型負載平衡器的服務。

i

```
# # (Required when using "MetalLB" kind in user clusters) Specify the
MetalLB config
 metalLB:
   # (Required) A list of non-overlapping IP pools used by load balancer
 #
typed services.
     # Must include ingressVIP of the cluster.
 #
    addressPools:
     # (Required) Name of the address pool
 #
    - name: "default"
 #
       # (Required) The addresses that are part of this pool. Each address
must be either
 #
       # in the CIDR form (1.2.3.0/24) or range form (1.2.3.1-1.2.3.5).
      addresses:
      - "10.61.181.244-10.61.181.249"
```

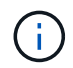

位址集區可以像範例中所示的範圍來提供、將其限制為特定子網路中的多個位址、或者如果整個 子網路都可用、則可將其作為CIDR表示法來提供。

1. 當建立負載平衡器類型的Kubernetes服務時、MetalLB會自動指派外部IP給服務、並回應ARP要求來通告IP 位址。

## 安裝Seesaww負載平衡器

本頁列出SEETAW託管負載平衡器的安裝與組態指示。

Seesaw是安裝在VMware環境Anthos叢集(從1.6版到1.10版)中的預設託管網路負載平衡器。

#### 安裝SEETAW負載平衡器

SEETAW負載平衡器與VMware上的Anthos叢集完全整合、並在管理與使用者叢集設定中自動執行部署。叢 集.yaml組態檔中有一些文字區塊必須加以修改、才能提供負載平衡器資訊、然後在叢集部署之前、有一個額外 步驟可以使用內建的「gkectl」工具來部署負載平衡器。

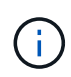

可以在HA或非HA模式下部署SEETAW負載平衡器。為了進行此驗證、SEEW負載平衡器是以 非HA模式部署、這是預設設定。出於正式作業目的、NetApp建議在HA組態中部署SEETAW、以 確保容錯能力與可靠性。

### 與Anthos整合

每個組態檔中分別有一節是針對管理叢集、以及您選擇部署以設定負載平衡器的每個使用者叢集、以便由Anthos on -Prem來管理。

以下文字是GKE管理叢集分割區組態的範例。需要取消註釋和修改的值會以粗體顯示於下方:

#### loadBalancer:

```
# (Required) The VIPs to use for load balancing
  vips:
    # Used to connect to the Kubernetes API
    controlPlaneVIP: "10.61.181.230"
    # # (Optional) Used for admin cluster addons (needed for multi cluster
features). Must
    # # be the same across clusters
    # # addonsVIP: ""
  # (Required) Which load balancer to use "F5BigIP" "Seesaw" or
"ManualLB". Uncomment
  # the corresponding field below to provide the detailed spec
 kind: Seesaw
  # # (Required when using "ManualLB" kind) Specify pre-defined nodeports
  # manualLB:
     # NodePort for ingress service's http (only needed for user cluster)
  #
    ingressHTTPNodePort: 0
  #
    # NodePort for ingress service's https (only needed for user
  #
cluster)
     ingressHTTPSNodePort: 0
  #
    # NodePort for control plane service
  #
  # controlPlaneNodePort: 30968
  # # NodePort for addon service (only needed for admin cluster)
    addonsNodePort: 31405
  #
  # # (Required when using "F5BigIP" kind) Specify the already-existing
partition and
  # # credentials
  # f5BigIP:
  # address:
  # credentials:
  #
     username:
  #
      password:
  #
    partition:
  #
    # # (Optional) Specify a pool name if using SNAT
    # snatPoolName: ""
  # (Required when using "Seesaw" kind) Specify the Seesaw configs
  seesaw:
  # (Required) The absolute or relative path to the yaml file to use for
IP allocation
  # for LB VMs. Must contain one or two IPs.
  ipBlockFilePath: "admin-seesaw-block.yaml"
     (Required) The Virtual Router IDentifier of VRRP for the Seesaw
  #
group. Must
  # be between 1-255 and unique in a VLAN.
   vrid: 100
  # (Required) The IP announced by the master of Seesaw group
   masterIP: "10.61.181.236"
```

```
#
     (Required) The number CPUs per machine
    cpus: 1
      (Required) Memory size in MB per machine
  #
   memoryMB: 2048
     (Optional) Network that the LB interface of Seesaw runs in (default:
  #
cluster
  # network)
   vCenter:
    vSphere network name
  #
     networkName: VM Network
     (Optional) Run two LB VMs to achieve high availability (default:
  #
false)
    enableHA: false
```

SEETAW負載平衡器也有一個獨立的靜態「SEAL-block.yaml」檔案、您必須為每個叢集部署提供該檔案。此檔案必須位於與「叢集.yaml」部署檔案相關的相同目錄中、否則必須在上述章節中指定完整路徑。

「admin-seesaw-block.yaml」檔案的範例如下所示:

```
blocks:
    - netmask: "255.255.255.0"
    gateway: "10.63.172.1"
    ips:
    - ip: "10.63.172.152"
    hostname: "admin-seesaw-vm"
```

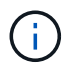

此檔案提供負載平衡器提供給基礎叢集之網路的閘道和網路遮罩、以及部署以執行負載平衡器之 虛擬機器的管理IP和主機名稱。

#### 版權資訊

Copyright © 2024 NetApp, Inc. 版權所有。台灣印製。非經版權所有人事先書面同意,不得將本受版權保護文件的任何部分以任何形式或任何方法(圖形、電子或機械)重製,包括影印、錄影、錄音或儲存至電子檢索系統中。

由 NetApp 版權資料衍伸之軟體必須遵守下列授權和免責聲明:

此軟體以 NETAPP「原樣」提供,不含任何明示或暗示的擔保,包括但不限於有關適售性或特定目的適用性之 擔保,特此聲明。於任何情況下,就任何已造成或基於任何理論上責任之直接性、間接性、附隨性、特殊性、懲 罰性或衍生性損害(包括但不限於替代商品或服務之採購;使用、資料或利潤上的損失;或企業營運中斷),無 論是在使用此軟體時以任何方式所產生的契約、嚴格責任或侵權行為(包括疏忽或其他)等方面,NetApp 概不 負責,即使已被告知有前述損害存在之可能性亦然。

NetApp 保留隨時變更本文所述之任何產品的權利,恕不另行通知。NetApp 不承擔因使用本文所述之產品而產 生的責任或義務,除非明確經過 NetApp 書面同意。使用或購買此產品並不會在依據任何專利權、商標權或任何 其他 NetApp 智慧財產權的情況下轉讓授權。

本手冊所述之產品受到一項(含)以上的美國專利、國外專利或申請中專利所保障。

有限權利說明:政府機關的使用、複製或公開揭露須受 DFARS 252.227-7013(2014 年 2 月)和 FAR 52.227-19(2007 年 12 月)中的「技術資料權利 - 非商業項目」條款 (b)(3) 小段所述之限制。

此處所含屬於商業產品和 / 或商業服務(如 FAR 2.101 所定義)的資料均為 NetApp, Inc. 所有。根據本協議提供的所有 NetApp 技術資料和電腦軟體皆屬於商業性質,並且完全由私人出資開發。美國政府對於該資料具有非專屬、非轉讓、非轉授權、全球性、有限且不可撤銷的使用權限,僅限於美國政府為傳輸此資料所訂合約所允許之範圍,並基於履行該合約之目的方可使用。除非本文另有規定,否則未經 NetApp Inc. 事前書面許可,不得 逕行使用、揭露、重製、修改、履行或展示該資料。美國政府授予國防部之許可權利,僅適用於 DFARS 條款 252.227-7015(b)(2014 年 2 月)所述權利。

商標資訊

NETAPP、NETAPP 標誌及 http://www.netapp.com/TM 所列之標章均為 NetApp, Inc. 的商標。文中所涉及的所 有其他公司或產品名稱,均為其各自所有者的商標,不得侵犯。